# Comment souscrire à un abonnement massage chez Chaise à bascule ?

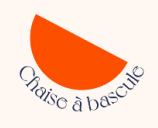

# Étape 1:

#### Choisissez l'abonnement qui vous fait de l'œil

Vous avez accès à tous les abonnements juste ici : <u>https://chaiseabascule.com/abonnements/</u>

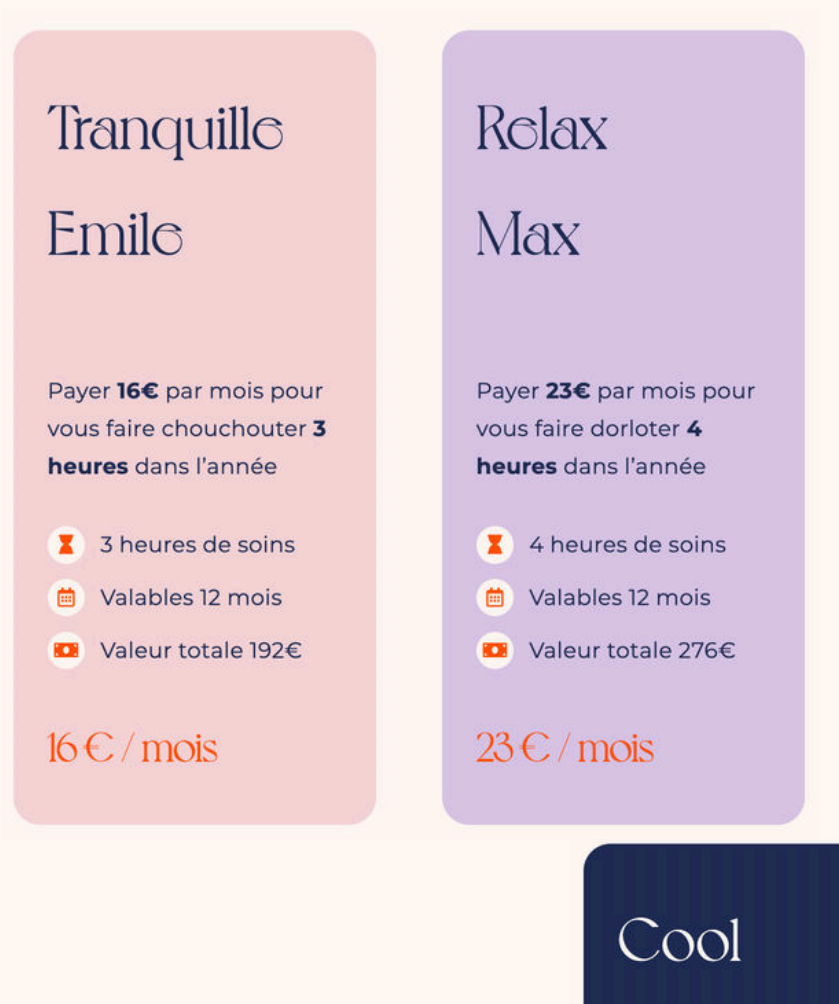

#### Raoul

Payer **34€** par mois pour vous faire bichonner **6 heures** dans l'année

6 heures de soinsValables 12 mois

Valeur totale 408€

34€/mois

#### A l'aisc Blaisc

Payer **45€** par mois pour vous faire cajoler **8 heures** dans l'année.

👔 8 heures de soins

📋 Valables 12 mois

🔟 Valeur totale 540€

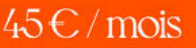

Étape 2 :

#### Choisissez le massage que vous voulez

Vous avez accès à tous les massages juste ici : https://chaiseabascule.com/massages/

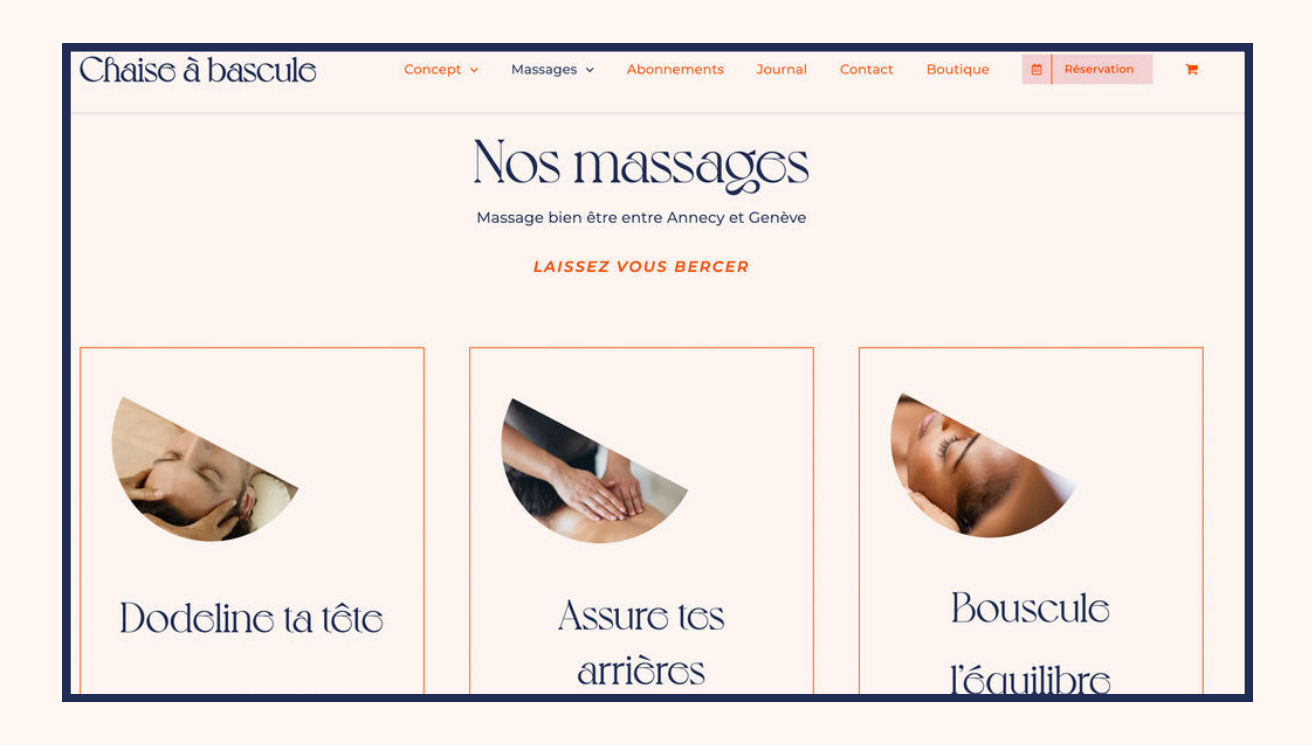

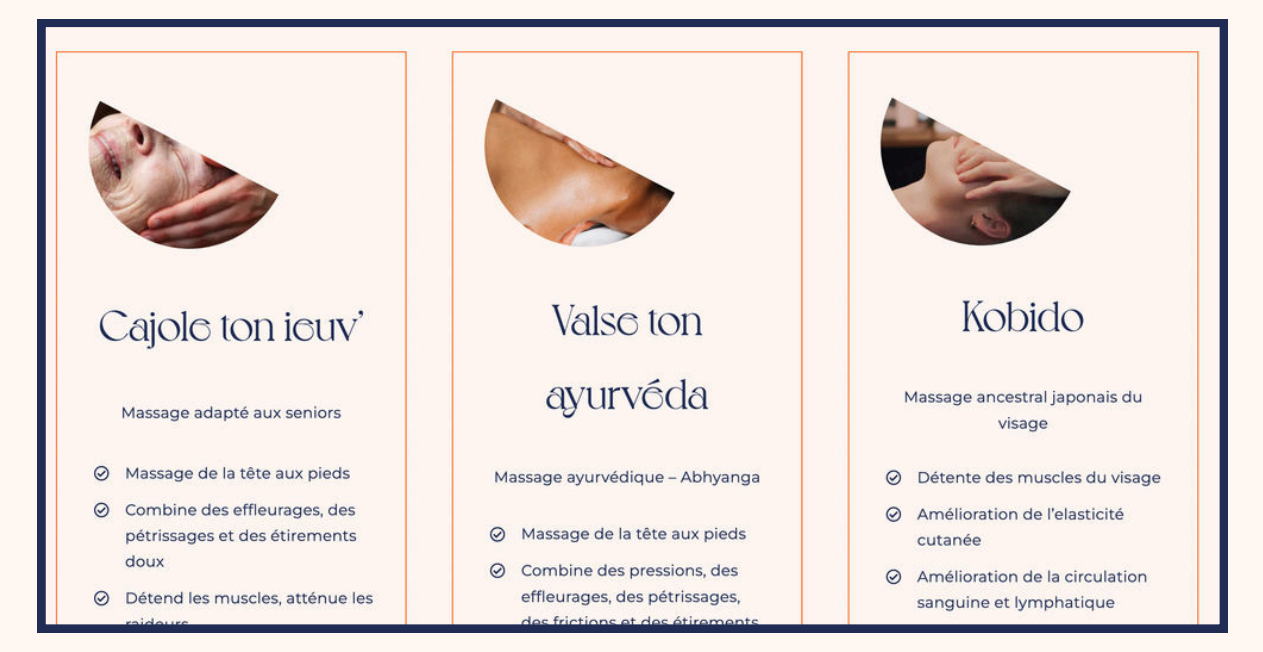

# Étape 3:

### Réserver le 1er massage de votre abonnement

Cliquez sur le bouton "Réserver" en haut à droite

| Chaise à bascule                                                                                         | Concept 👻 | Massages 🗸 | Abonnements | Journal | Contact                                                                                              | Boutique                        | Réservation           |                       |
|----------------------------------------------------------------------------------------------------|-----------|------------|-------------|---------|----------------------------------------------------------------------------------------------------|---------------------------------|-----------------------|-----------------------|
| ← Retour à la liste                                                                                      |           |            |             |         |                                                                                                    |                                 |                       |                       |
|                                                                                                    |           |            |             |         | R                                                                                                    | Réserver<br>30 min              |                       |                       |
| Dodeline ta tê                                                                                           | dic (     |            |             |         | 50                                                                                                   | €                               |                       |                       |
| LE POUVOIR APAISANT DE LA RÉFLEXOLOGIE CRÂNIENNE & FACIALE<br>En Inde, le visage est le miroir de l'âme. |           |            |             |         | À NOTER<br>Les cheveux doivent pouvoir être détachés<br>facilement, car nous allons venir passer nos |                                 |                       |                       |
| Réflexologie faciale indienne :                                                                          |           |            |             |         | mains o                                                                                              | dans vos cheve<br>massage votre | ux à plusieurs repris | s <b>es.</b><br>It de |

#### Vous allez arriver sur la plateforme Calendly. Ce qui vous intéresse ce sont les **pastilles jaunes** !

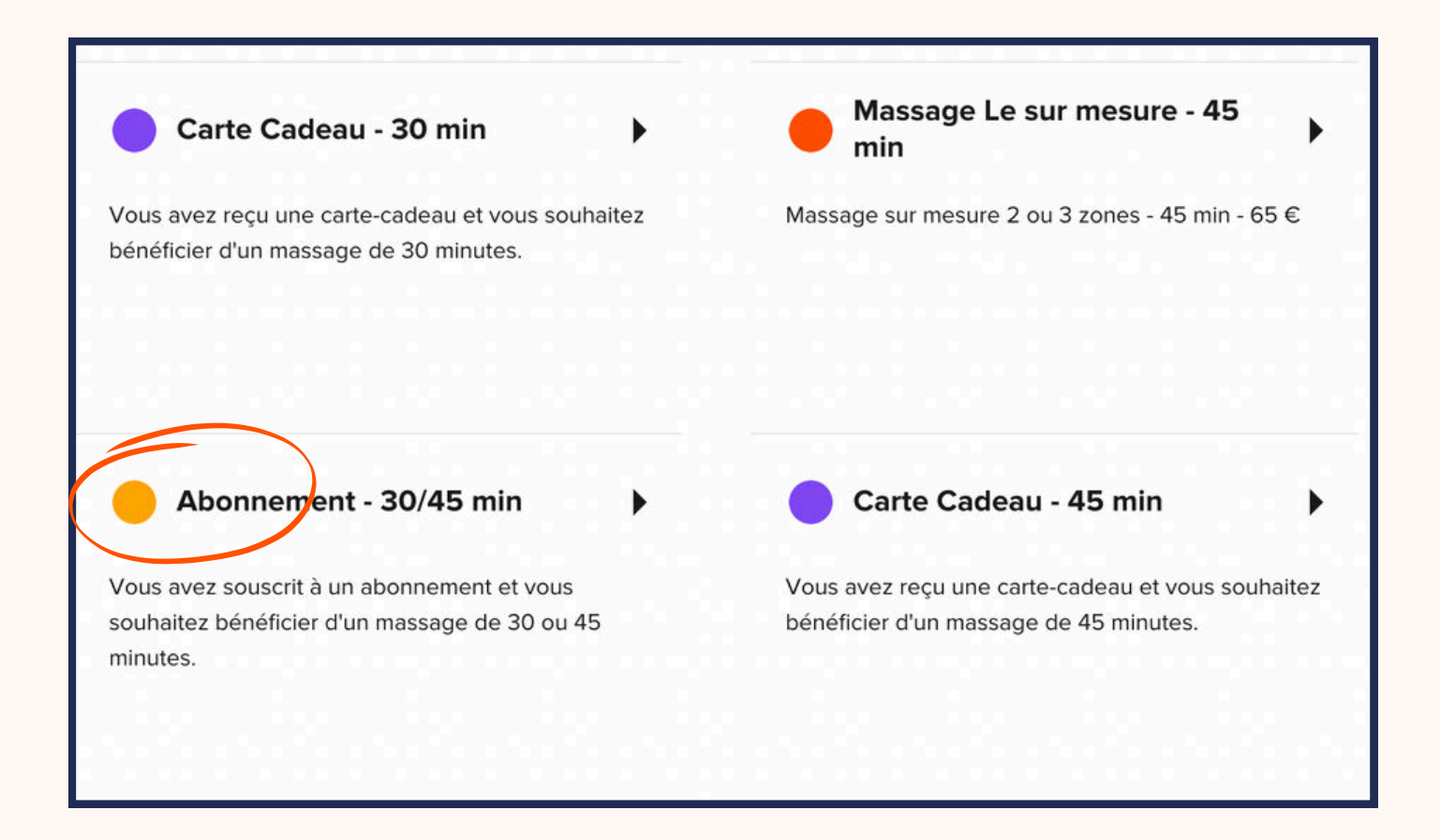

Sélectionnez la pastille correspondant à la durée du massage que vous avez choisie.

Par exemple, si votre massage est de 30 minutes, cliquez sur "Abonnement 30 min/45 min". Ensuite, choisissez la date et l'heure souhaitées pour votre réservation. Renseignez ensuite le massage que vous avez choisi, ainsi que vos coordonnées et les options, comme l'huile ou toute autre préférence.

Une fois ces étapes complétées, confirmez la réservation.

Votre rendez-vous est maintenant pris ! Il ne vous reste plus qu'à attendre le Jour J pour en profiter pleinement.

À partir de ce premier RDV, je vous communiquerai mon RIB, et vous ferez un virement permanent pendant 12 mois selon le montant de votre abonnement !

> Hâte de vous bichonner ! Élodie

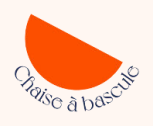